ケンコー・トキナー

BizBroad

# 操作マニュアル

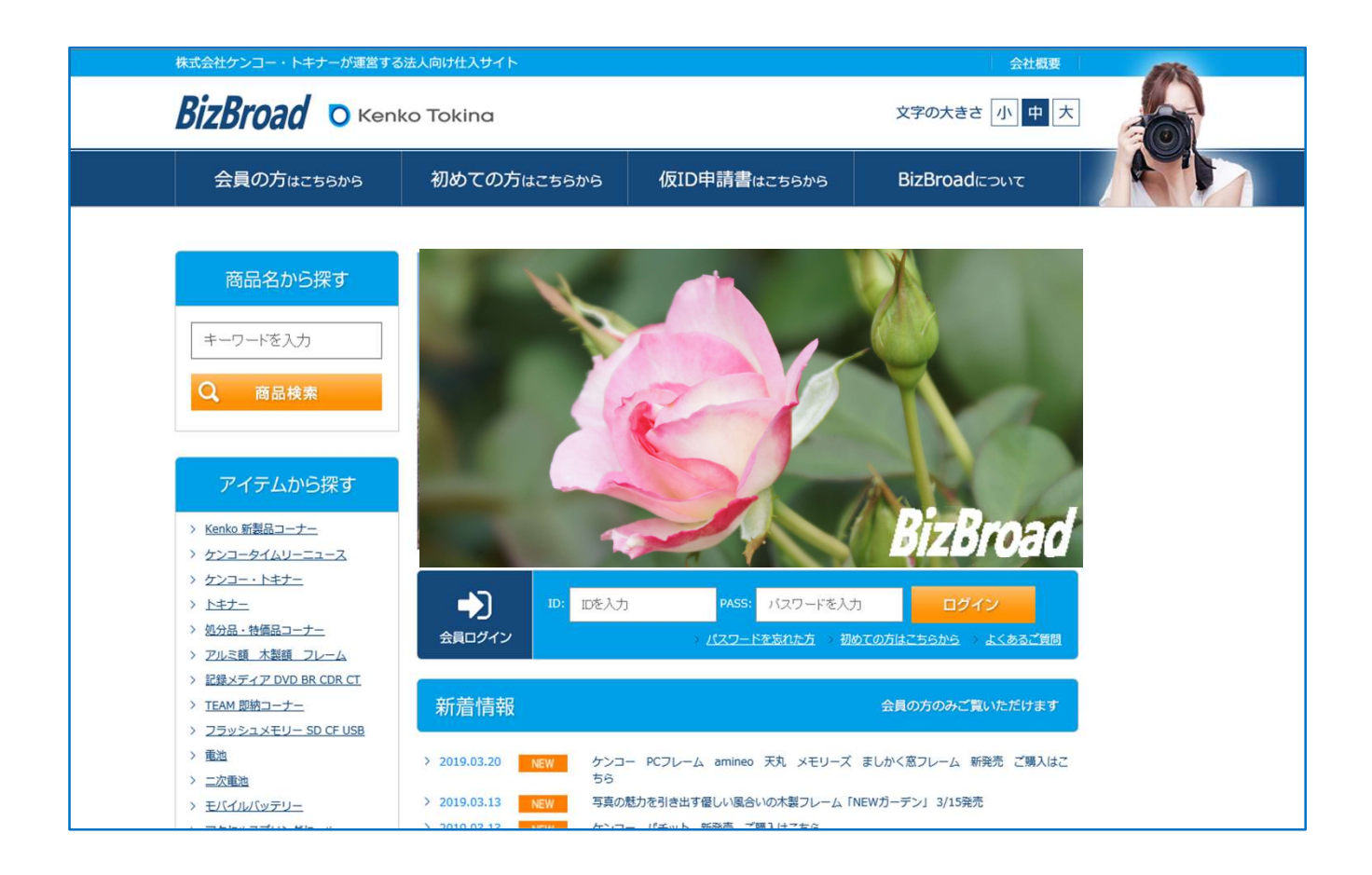

株式会社ケンコー・トキナー 第2版 2020/07/20

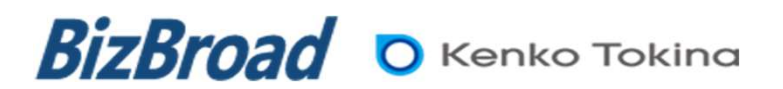

1

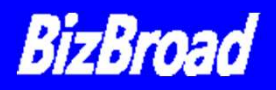

| 表紙                                           | 1     |
|----------------------------------------------|-------|
| 目次                                           | 2     |
| 1.ログインする ――                                  | 3     |
| <b>2</b> .ホーム画面について                          | 4     |
| <b>3.</b> お客様情報画面について                        | 5     |
| 4.「購入履歴」の便利な使い方 ―――                          | 6     |
| A.ご注文品の手配状況の確認 ―――                           | 6·7   |
| B.簡単な再注文の方法 ――――                             |       |
| 5.「お気に入り」について ―――                            | 9     |
| A.お気に入り登録方法                                  | 9     |
| B.お気に入りの便利な使い方 ――                            | 10    |
| <b>6</b> .商品表示変更で簡単検索                        | 11    |
| A.ホーム画面から                                    | 11    |
| B.表示方法/並べ替え ————                             | 12    |
| C. サムネイル表示                                   | 13    |
| D. 一覧                                        | 14    |
| F 詳細一覧                                       | 15    |
| <b>F</b> ピックアップ ――                           | 16    |
| G チェックリスト ――                                 | 17·18 |
| - C. / エ / / / / / · · · · · · · · · · · · · | 19    |
| お問合せ先                                        | 20    |
|                                              |       |

### 1.ログインする

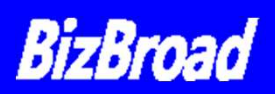

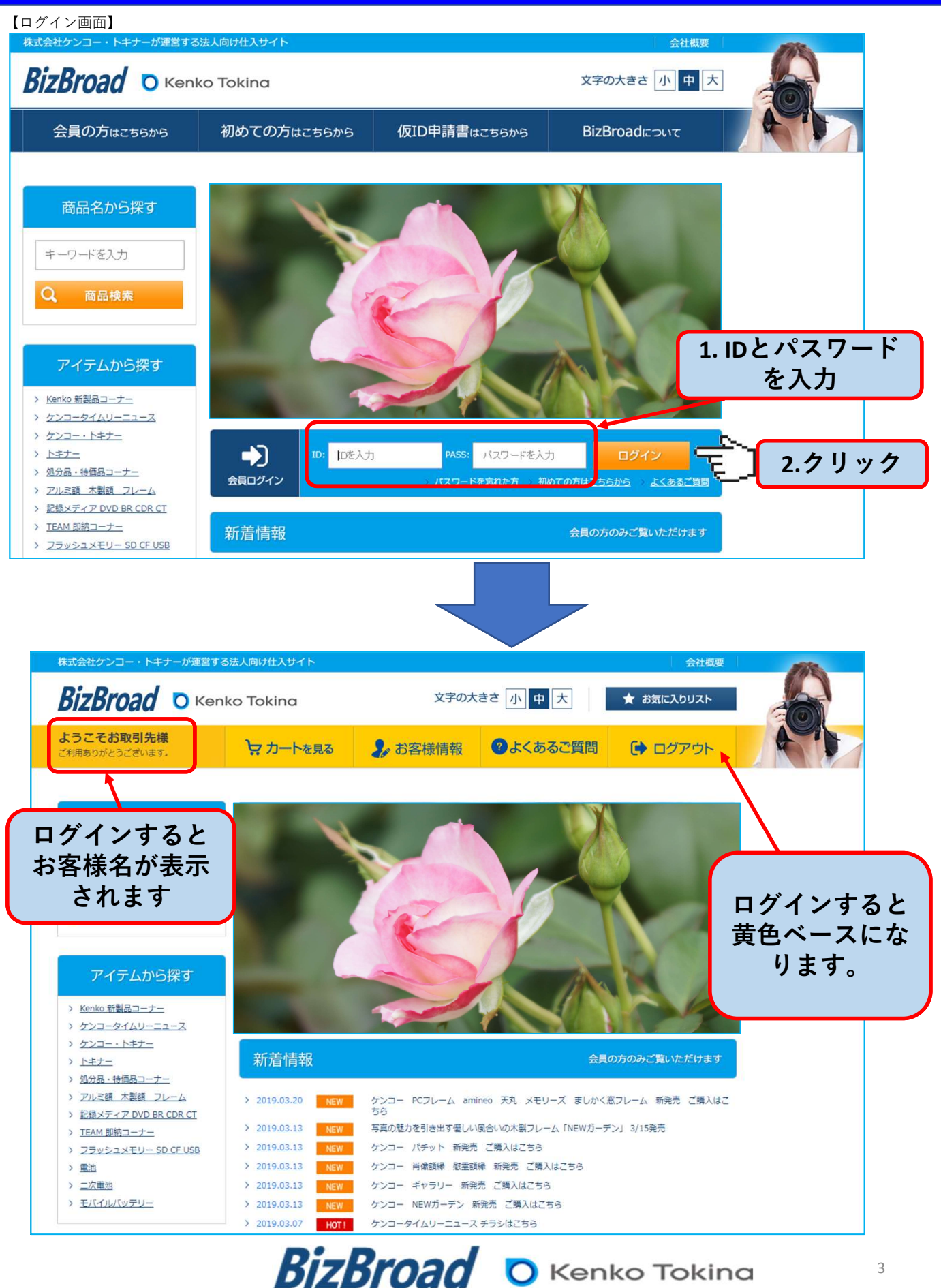

### 2.ホーム画面について

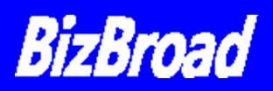

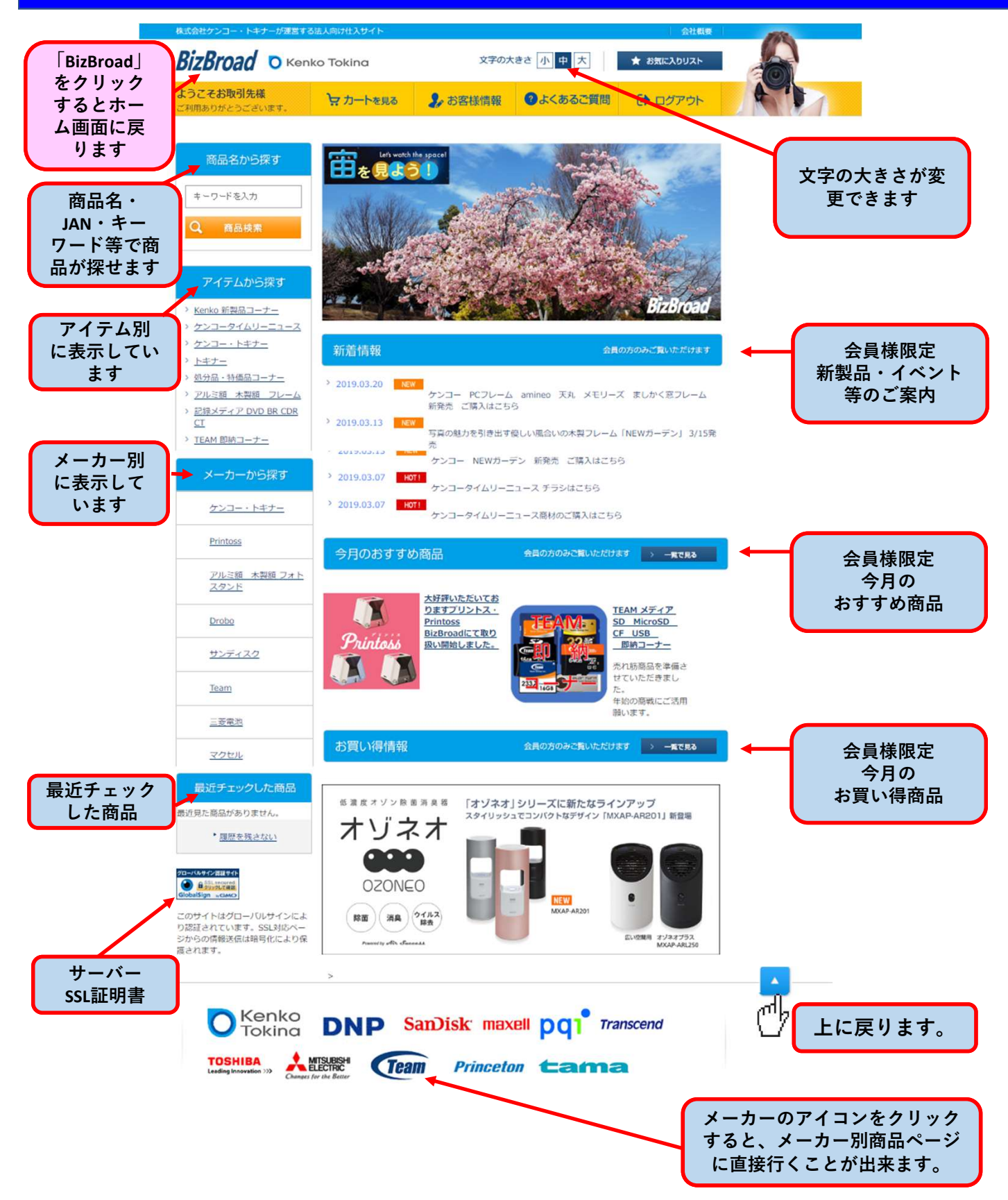

### 3.お客様情報画面について

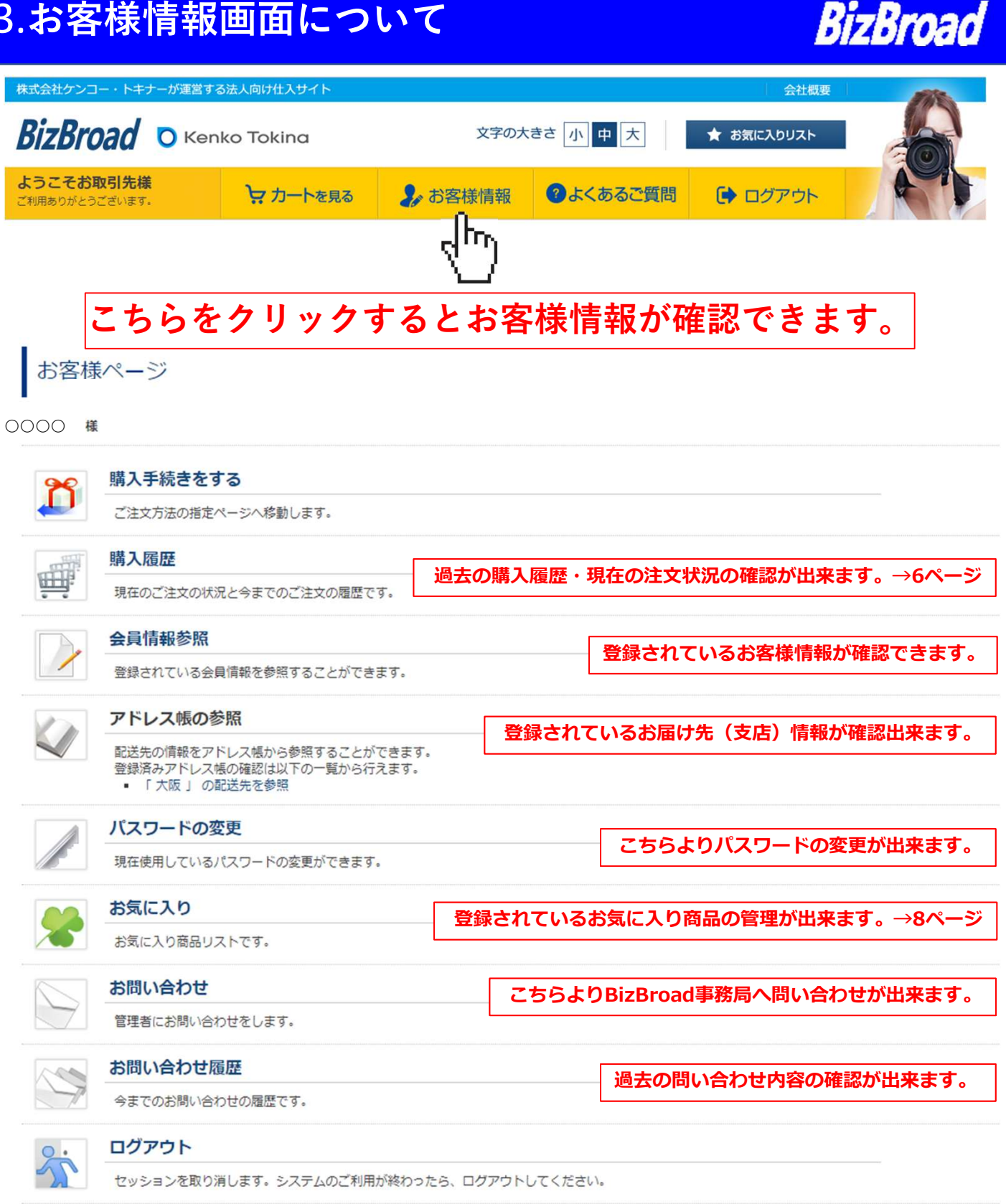

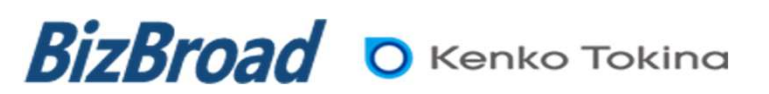

#### 「購入履歴」の便利な使い方 4 •

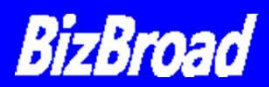

#### A.ご注文品の手配状況の確認

ご注文ありがとうございました。

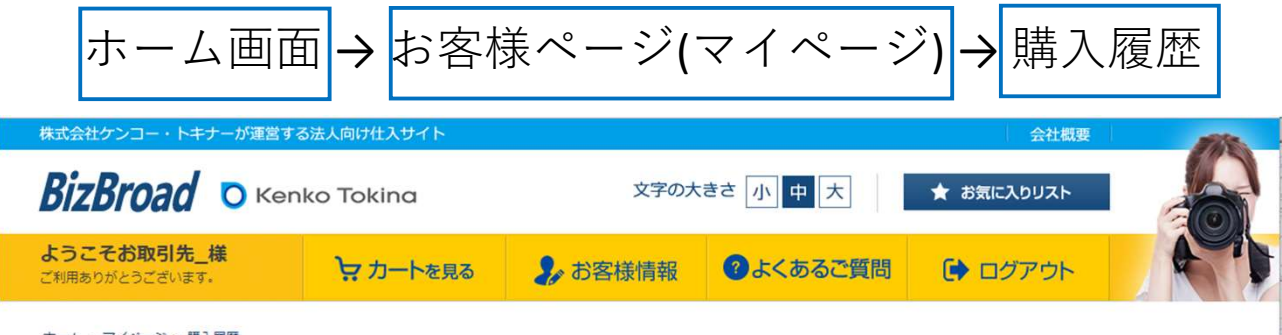

ホーム > マイページ > 購入履歴

購入履歴一覧

お取引先\_様

受注状況・過去の購入履歴が確認出来ます。

| 注文日         | オーダーID             | 注文内容                                                                                                    | 注文金額合計   | 支払方法 | 処理状態                                                                                                    |
|-------------|--------------------|----------------------------------------------------------------------------------------------------|----------|------|----------------------------------------------------------------------------------------------------|
| 2019年04月02日 | EC190402-000291314 | <ul> <li>スリツク アル・デイム 340 E</li> <li>スリツク グランドプロCF4</li> <li>スリツク プロ 500 DX3N</li> <li>スリック ライトカーボン E64</li> <li>スリツク エアリーカーボン 645 LED</li> <li>ダイワ VT-551 II</li> <li>この注文内容で再度購入する</li> </ul>                                             | ¥220,120 | 着払い  | иячаляла,<br>вабаящий такая такая такая<br>вабаята праводата в такая такая такая такая такая такая такая такая такая такая такая такая такая такая такая т<br>вабаята такая такая такая такая такая такая такая такая такая такая такая такая такая такая такая такая такая т |
| 2019年04月02日 | EC190402-000271175 | <ul> <li>画廊 ワイド四切ブラック AGR-W4-BK</li> <li>ギャラリ- 2L ナチュラル AGY-2L-NA</li> <li>ましかく窓フレーム3窓 ナチュラル PS-MS-3-NA</li> <li>メモリーズ 2L ナチュラル PS-MR-2L-NA</li> <li>Amineo ブル- PS-AM-BU</li> <li>SNSマスターワイドマクロ SNS-06wm</li> <li>この注文内容で再度購入する</li> </ul> | ¥10,039  | 着払い  | аячаляла,<br>якоаячаненны тынат, 100%                                                                                                    |
| 2019年04月02日 | EC190402-000261086 | <ul> <li>東芝 SD-LU032G</li> <li>マクセル CDR700S.WP.S1P10S</li> <li>三菱電機 LR03EXD/8S</li> <li>スリック U 9800 BK</li> <li>スリック エアリーS100</li> <li>この注文内容で再度購入する</li> </ul>                                                                            | ¥21,847  | 着払い  | BRUCLELC.<br>BROOKLIVEHELTOURT. 100%                                                                                                    |
| 2019年04月02日 | EC190402-000250992 | <ul> <li>52S R1 プロフェツシヨナル</li> <li>52 S AC C-UP NO3</li> <li>52 S R-クロス</li> <li>52 S PRO-ND2</li> <li>52 S MC TWILIGHT BLUE</li> <li>52 S PRO-ND200</li> <li>この注文内容で再度購入する</li> </ul>                                                     | ¥10,920  | 着払い  | BRIVELSLE,<br>BROBENLIVERHILLEVIST, 100%<br>孤大】                                                                                                    |
|             | 処理状態               |                                                                                                    |          |      |                                                                                                    |

お客様の注文をお受けした状態 20% ただいま確認メールを作成中です。 ただいまご注文商品を準備しております。 60% もう少々お待ち下さい。 出荷準備中 出荷いたしました。 またのお買い上げをお待ちしております。 100% 商品が出荷された状態 BizBroad

🔘 Kenko Tokina

### 4・「購入履歴」の便利な使い方

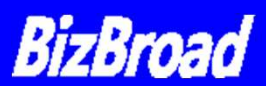

#### 購入履歴一覧で、オーダーIDをクリックすると下記詳細画面が表示されます。

| 構入履歴詳細       構       構       AC-グ-1D     EC190402-000291314       axB     Colsection       axB     Status       axB     Status       axBA     Status       AUV00 7J 0 500 DX3N     1       AUV00 7J 0 500 DX3N     1       AUV00 7JU-7D-7D 645 LED     1       AUV00 7JU-7D-7D 645 LED     1       AUV00 7JU-7D-7D 645 LED     1       AUV00 7JU-7D-7D 645 LED     1                                                                                                    | 2019年04月02日 EC19040                                                              | 2-000291314            | • 20<br>• 20<br>• 20<br>• 20<br>• 20<br>• 20<br>• 20<br>• 20 | ック アル・<br>ック グラン<br>ック プロト<br>ック ライト<br>ック エアリ<br>ワ VT-5 | デイム 340<br>ドプロCF4<br>500 DX3N<br>カーボン E64<br>ーカーボン 64<br>51 II | E<br>5 LED<br><b>いけのので画の購入する</b>      | ¥220,120  | 着払い  | ##******<br>#200#************************** |
|----------------------------------------------------------------------------------------------------|----------------------------------------------------------------------------------|------------------------|--------------------------------------------------------------|----------------------------------------------------------|----------------------------------------------------------------|---------------------------------------|-----------|------|---------------------------------------------|
| и         и                                                                                                    | 購入履歴詳細                                                                           |                        | . =1                                                         | ₩/ @ フ レ -                                               | <u>, , , &amp; + + + - =</u>                                   | 1. DC_MC_2_N/                         | <b>.</b>  |      |                                             |
| A - 9 - 1 D       EC194042-000291314         axa       2019年04月02         base       2019年04月02         base       NB       61       NB         AV20 / 7 L 500 D X3N       1       NB       Mare         AV20 / 7 L 500 D X3N       1       NB       Mare       NB         AV20 / 7 L 500 D X3N       1       NB       Mare       NB         AV20 / 7 L 500 D X3N       1       NB       Mare       NB         AV20 / 7 L 500 D X3N       1       NB       Mare       NB         AV20 / 7 L 500 D X3N       1       NB       Mare       NB         AV20 / 7 L 7-0-7b 645 L ED       1       NB       NE       NE         AV20 / 7 L 551 1 I       1       NB       NE       NE         AV20 / 7 L 500 D X3N       1       NE       NE       NE         AV20 / 7 L 500 D X3N       1       NE       NE       NE         AV20 / 7 L 500 D X3N       1       NE       NE       NE         AV20 / 7 L 500 D X3N       1       NE       NE       NE         AV20 / 7 L 500 D X3N       1       NE       NE       NE         AV20 / 7 L 500 D X3N       1       NE       NE </th <th>様</th> <th></th> <th></th> <th></th> <th></th> <th></th> <th></th> <th></th> <th></th>                                                                                                    | 様                                                                                |                        |                                                              |                                                          |                                                                |                                       |           |      |                                             |
|                                                                                                    | ーダー I D                                                                          | EC190402-000           | 0291314                                                      |                                                          |                                                                | ただいまご注文商品を                            | 準備しております。 | 007  |                                             |
| 株番目       変量       合計       欠品情解       商品金額合計       医品金額合計       V0         スリツク ブロ、500 DX3N       1       1       第2       第2       10       10       10       10       10       10       10       10       10       10       10       10       10       10       10       10       10       10       10       10       10       10       10       10       10       10       10       10       10       10       10       10       10       10       10       10       10       10       10       10       10       10       10       10       10       10       10       10       10       10       10       10       10       10       10       10       10       10       10       10       10       10       10       10       10       10       10       10       10       10       10       10       10       10       10       10       10       10       10       10       10       10       10       10       10       10       10       10       10       10       10       10       10       10       10       10       10       10                                                                                                    | 文日                                                                               | 2019年04月02             | B                                                            |                                                          |                                                                | もう少々お待ち下さい。                           |           | 0 70 |                                             |
| 商品名       取       合計       Panew       Faceword       Faceword | 荷日                                                                               |                        |                                                              |                                                          |                                                                |                                       |           |      |                                             |
| スリック プロ SOO DX3N       1       ビー       ジロ       ジロ                                                                                                    | 高品名                                                                              |                        | 数量                                                           | 合計                                                       | 欠品情報                                                           | 商品金額合計                                |           |      |                                             |
| スリック アル・デイム 340 E       1       「教知       「教知       「「秋山 40]を       -×0         スリック グランドプロCF4       1       「確応中       「北山 40]を       -×20,120       *220,120         スリック ライトカーボン E64       1       「アス       「ビン 400)を       *220,120       *20,120         タイフ VT-551 II       1       「アス       「ビン 400)を       ************************************                                                                                                    | スリツク プロ 500 DX:                                                                  | 8 N                    | 1                                                            |                                                          |                                                                | 送料                                    |           | ¥O   |                                             |
| ペリック グランドプロCF4       1       確認中       クーボン値引き       ・・・0         スリック ブアリーカーボン 665 LED       1       ・       ・       ・       ・       ・       ・       ・       ・       ・       ・       ・       ・       ・       ・       ・       ・       ・       ・       ・       ・       ・       ・       ・       ・       ・       ・       ・       ・       ・       ・       ・       ・       ・       ・       ・       ・       ・       ・       ・       ・       ・       ・       ・       ・       ・       ・       ・       ・       ・       ・       ・       ・       ・       ・       ・       ・       ・       ・       ・       ・       ・       ・       ・       ・       ・       ・       ・       ・       ・       ・       ・       ・       ・       ・       ・       ・       ・       ・       ・       ・       ・       ・       ・       ・       ・       ・       ・       ・       ・       ・       ・       ・       ・       ・       ・       ・       ・       ・       ・       ・       ・       ・       ・       ・       ・       ・       ・       ・                                                                                                    | スリツク アル・テイム 34(                                                                  | ) E                    | 1                                                            |                                                          |                                                                | 手数料                                   |           | ¥O   |                                             |
| ユリツク エアリーカーボン 645 LED 1       キア品       キア品       キア品       ビンス商品の欠品情報がわかり         タイワ VT-551 II       1       アゴム 500 欠日       キア品       モレー・シー・シー・シー・シー・シー・シー・シー・シー・シー・シー・シー・シー・シー                                                                                                    | <b>スリツク グランドプロCF4</b>                                                            |                        | 1                                                            |                                                          | 確認中                                                            | クーポン値引き                               |           | -¥0  | - 11 - 11                                   |
| スリック ライトカーボン E64       1       死7品       ご注文商品の欠品情報がわかど         ダイワ VT - 551 II       1       ご注文商品の欠品情報がわかど         ***********************************                                                                                                    | スリツク エアリーカーボン (                                                                  | 45 LED                 | 1                                                            |                                                          |                                                                | 注文金額合計                                |           | ¥220 | ,120                                        |
| タイワ VT-551 II       1       ご注又商品の欠品情報のないかい         お届け先       ア 164-8616 東京都中野区中野5 - 6 8 - 10 KT中野ビル1 100000000 山本儘暖 极       文庫       注文明欄近張         方配名       双星       注文明欄近張         බ8名       双星       注文明欄近張         スリック ブロ 500 DX3N       1       1         スリック グル・デイム 340 E       1       1         スリック グランドプロCF4       1       1         スリック ライトカーボン 645 LED       1       1                                                                                                    | 、<br>スリック ライトカーボン E(                                                             | 5 4                    | 1                                                            |                                                          | 完了品                                                            | · · · · · · · · · · · · · · · · · · · |           |      |                                             |
| お届け先         2000/000000000000000000000000000000000                                                                                                    | ダイワ VT-551 II                                                                    |                        | 1                                                            |                                                          |                                                                | 二 ご注又                                 | 商品の少      | 、品有  | 報かわかりま                                      |
| 商品名         取量         注文明細鉱張           スリツク プロ 500 DX3N         1         1           スリツク アル・テイム 340 E         1         1           スリツク グランドプロCF4         1         1           スリツク エアリーカーボン 645 LED         1         1           スリック ライトカーボン E64         1         1                                                                                                    | <b>お届け先</b><br>〒 164-8616 東京都中野区中野<br>100000000 100000000 山<br>TEL: 03-6840-1790 | 5 – 6 8 – 1 0<br><信雄 様 | KT中野ビル                                                       | 1                                                        |                                                                |                                       |           |      |                                             |
| スリック プロ 500 DX3N     1       スリック プレ・デイム 340 E     1       スリック グランドプロCF4     1       スリック エアリーカーボン 645 LED     1       スリック ライトカーボン E64     1                                                                                                    | 商品名                                                                              |                        |                                                              |                                                          |                                                                | 数量                                    | 注文即       | 細拡張  |                                             |
| スリック アル・デイム 340 E     1       スリック グランドプロCF4     1       スリック エアリーカーボン 645 LED     1       スリック ライトカーボン E64     1                                                                                                    | スリツク プロ 500 DX3                                                                  | 3 N                    |                                                              |                                                          |                                                                | 1                                     |           |      |                                             |
| スリック グランドプロCF4     1       スリック エアリーカーボン 645 LED     1       スリック ライトカーボン E64     1                                                                                                    | スリツク アル・テイム 34(                                                                  | ) E                    |                                                              |                                                          |                                                                | 1                                     |           |      |                                             |
| スリック エアリーカーボン 645 LED     1       スリック ライトカーボン E64     1                                                                                                    | スリツク グランドプロCF4                                                                   |                        |                                                              |                                                          |                                                                | 1                                     | n         |      |                                             |
| スリック ライトカーボン E64 1                                                                                                    | スリツク エアリーカーボン (                                                                  | 545 LED                |                                                              |                                                          |                                                                | 1                                     |           |      |                                             |
| タイワ VT-551 LL 1                                                                                                    |                                                                                  | 5.4                    |                                                              |                                                          |                                                                | 1                                     |           |      | ]                                           |
|                                                                                                    | スリック ライトカーボン E (                                                                 |                        |                                                              |                                                          |                                                                | L                                     |           |      |                                             |
| A UNANO:<br>前物お問い合わせURL:                                                                                                    | スリック ライトカーボン E(<br>ダイワ VT-551 II                                                 |                        |                                                              |                                                          |                                                                |                                       |           |      |                                             |

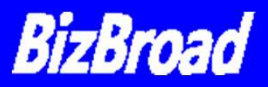

### B.簡単な再注文の方法

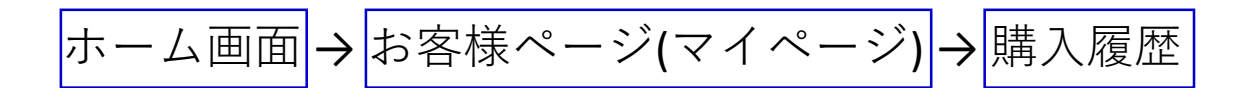

| 株式会社ケンコー                                | - ・トキナーが運営する法人             | 向け仕入サイト                                                                                                    |                                                                            |                   |          | 会社概要                                   |
|-----------------------------------------|----------------------------|----------------------------------------------------------------------------------------------------|----------------------------------------------------------------------------|-------------------|----------|----------------------------------------|
| BizBro                                  | Ad OKenko                  | Tokina                                                                                                    | 文字の大                                                                       | きさ<br>小<br>中<br>大 | ★ お気に入り! |                                        |
| ようこそお取<br>ご利用ありがとうこ                     | <b>双引先_様</b><br>ございます。     | . カートを見る                                                                                                    | 🧞 お客様情報                                                                    | し よくあるご質問         | 🕞 ログア    | <sup>ю</sup> ь                         |
| <u>ホーム &gt; マイペー</u><br>購入履歴-<br>お取引先_様 | - <u>ジ &gt; 購入頭幣</u><br>一覧 | 同                                                                                                    | じ内容で                                                                       | 雨度購入              | が可能      | です。                                    |
| 注文日                                     | オーダーID                     | 注文内容                                                                                                    |                                                                            | 注文金額              | 合計 支払方法  | 処理状態                                   |
| 2019年04月02日                             | EC190402-000291314         | <ul> <li>スリツク アル</li> <li>スリツク グラン</li> <li>スリツク プロ</li> <li>スリック ライ</li> <li>スリック 5イ</li> <li>スリツク エア!</li> <li>ダイワ VT-</li> </ul> | ・テイム 340 E<br>ンドプロCF4<br>500 DX3N<br>トカーボン E64<br>リーカーボン 645 LEI<br>551 II | p ¥220,           | 120 着払い  | ************************************** |

|             |                    | ダイジ V1-551 11     この注文内容で再度購入する                                                                                                    |                 |           |                                            |
|-------------|--------------------|----------------------------------------------------------------------------------------------------|-----------------|-----------|--------------------------------------------|
| 2019年04月02日 | EC190402-000271175 | <ul> <li>画廊 ワイド四切ブラック AGR-W4-BK</li> <li>ギヤラリ- 2L ナチュラル AGY-2L-NA</li> <li>ましかく窓フレーム3窓 ナチュラル PS-MS-3-NA</li> <li>メモリーズ 2L ナチュラル PS-MR-2L-NA</li> <li>Amineo ブル- PS-AM-BU</li> <li>SNSマスターワイドマクロ SNS-06wm</li> <li>この注文内容で再度購入する</li> </ul> | rr)<br>[]<br>[] | うらな<br>する | をクリック<br>だけ!                               |
| 2019年04月02日 | EC190402-000261086 | <ul> <li>東芝 SD-LU032G</li> <li>マクセル CDR700S.WP.S1P10S</li> <li>三菱電機 LR03EXD/8S</li> <li>スリック U 9800 BK</li> <li>スリック エアリーS100</li> </ul>                                                                                                   | ¥21,847         | 着払い       | HILVELFLO,<br>PROBRE LIVEOR SL COVER, 100% |
| 2019年04月02日 | EC190402-000250992 | <ul> <li>52S R1 プロフエツシヨナル</li> <li>52 S AC C-UP NO3</li> <li>52 S R-クロス</li> <li>52 S PRO-ND2</li> <li>52 S MC TWILIGHT BLUE</li> <li>52 S PRO-ND200</li> <li>この注文内容で再度購入する</li> </ul>                                                     | ¥10,920         | 若払い       | 出現いたしました。<br>またため取り上はでも時代しております。100%       |

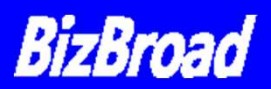

## A.お気に入り登録方法

①商品検索画面から、登録したい商品をクリック

| キーワードを入力                                | 表示力法 <u>艾人不不</u>                                  |                                                  | FIVOULE                                                   |                                                                                                    |            |
|-----------------------------------------|---------------------------------------------------|--------------------------------------------------|-----------------------------------------------------------|----------------------------------------------------------------------------------------------------|------------|
| Q. 商品検索                                 | 並べ替え <u>商品コー</u> )                                | ら 商品名 価格(安い順) 価格(高い順)                            |                                                           |                                                                                                    |            |
|                                         | 合計16件見つかりました                                      |                                                  |                                                           |                                                                                                    |            |
| アイテムから探す                                |                                                   |                                                  |                                                           |                                                                                                    |            |
| > <u>Kenko 新製品コーナー</u>                  |                                                   | <u>375 PROTU ロータス ノロアク</u><br>商品コード 4961 7917329 | 19- 特別価格<br>耐久性に優れた                                       | HOT!<br>- 撥水・撥油コーティングを採用。                                                                                                    |            |
| > ケンコータイムリーニュース > ケンコー・トキナー             |                                                   | 品番2 7237                                         | 水や油を強力に<br>き取ることがで                                        | 2弾き、汚れが付着しても簡単に拭<br>ぎきます。                                                                                                    |            |
| > <u>L=+</u>                            |                                                   | 販売価格 (山) (3)                                     | i <del>m</del>                                            |                                                                                                    |            |
| > 処分品・特価品コーナー                           | PROFIL LOUIS MOTICIU                              | 在庫状況                                             | 商品名                                                       | をクリック                                                                                                    |            |
| > アルミ額 木製額 フレーム                         |                                                   | 関連サイト 購入する                                       | нунн н                                                    |                                                                                                    |            |
| > 記録メディア DVD BR CDR CT<br>> TFAM 即約コーナー |                                                   |                                                  |                                                           |                                                                                                    |            |
| > <u>フラッシュメモリー SD CF USB</u>            |                                                   | <u>395 PR01D ロータス プロテク</u>                       | ター 特別                                                     |                                                                                                    |            |
| > 重池                                    |                                                   | 商品コード 4961607919323                              | 耐久的                                                       | ティングを採用。                                                                                                    |            |
| > 二次電池                                  |                                                   | 品番2 723919                                       | 水や※                                                       | 皆しても簡単に拭                                                                                                    |            |
| > <u>モバイルバッテリー</u>                      |                                                   | 販売価格 特価 ¥2,800(税別)(源 価格 ¥3,500)                  | 滞                                                         |                                                                                                    |            |
|                                         | PROIN LOTUS PROTECTOR                             | 在庫状況                                             |                                                           |                                                                                                    |            |
| メーカーから探す                                |                                                   | 開油社ノレー第1十万                                       |                                                           |                                                                                                    |            |
|                                         | 37                                                |                                                  | クター                                                       | •                                                                                                    |            |
| ケンコー・トキナー                               |                                                   |                                                  | //                                                        |                                                                                                    |            |
| > <u>トキナーレンズ</u>                        |                                                   |                                                  | 特別価格                                                      | HOT !                                                                                                    |            |
| > ケンコーフィルター                             |                                                   |                                                  | 水しぶきや指統                                                   | 校の汚れからレンズを守る!撥水·撥油機能を備え                                                                                                    |            |
| > <u>保護用フィルター</u>                       |                                                   |                                                  | た高透過率レンである。 耐久性に優れ                                        | ンズ保護フィルター <薄枠><br>た撥水・撥油コーティングを採用。水や油を強力(                                                                                                    | 2          |
| > <u>ゼクロス ZX プロテクタ</u><br>ニ             | TROIS                                             |                                                  | 弾き、汚れが                                                    | 対着しても簡単に拭き取ることができます。                                                                                                    |            |
| , it has no the be                      |                                                   |                                                  | 商品コード                                                     | 4961607917329                                                                                                    |            |
|                                         |                                                   |                                                  | 品品当 1                                                     | 723719                                                                                                    |            |
|                                         |                                                   |                                                  |                                                           |                                                                                                    |            |
| ᆂᄆᆃᄽᄳᆓᇎᆇ                                |                                                   |                                                  | メーカー                                                      | ケンコー                                                                                                    |            |
| <b>寄品詳細</b> 画面                          | īで、                                               | Kenko PROJ LOUIS PROTECTOR                       | メーカー<br>在庫状況                                              | ケンコー                                                                                                    |            |
| あ品詳細画面<br>▶お気に入り                        | 〕で、<br>リフ                                         | Kenko PROLO LOTUS PROTECTOR                      | メーカー<br>在庫状況                                              | ケンコー                                                                                                    |            |
| 商品詳細画面<br>►お気に入り                        | īで、<br>リス                                         | Kenko PROID LOTUS PROTECTOR                      | メーカー<br>在庫状況<br>販売価格:<br>(通常価格)                           | ケンコー<br>時価 ¥ 2,800(税別)<br>(3,500)                                                                                                    |            |
| 寄品詳細画面<br>▶お気に入り<br>ヽ入れる」を              | ]で、<br>  リス<br>                                   | Keeke PROID LOTUS PROTECTOR                      | メーカー<br>在庫状況<br>販売価格:<br>(通常価格)                           | ケンコー<br>時価 ¥2,800(税別)<br>(3,500)                                                                                                    |            |
| 寄品詳細画面<br>♥お気に入り<br>ヽ入れる」を              | īで、<br>└ リス<br>:                                  | Kenko PROID LOTUS PROTECTOR                      | メーカー<br>在庫状況<br>販売価格 :<br>(通常価格 )                         | <sup>ケンコー</sup><br><sup>時価 ¥ 2,800(税別)</sup><br>(3,500)<br><b> 注 購入する</b>                                                                                                    |            |
| 商品詳細画面<br>►お気に入り<br>ヽ入れる」を<br>ノック       | 〕で、<br>  リス<br>:                                  | Kenke PROLD LOTUS PROTECTOR                      | メーカー<br>在庫状況<br>販売価格:<br>(通常価格・)                          | <sub>ケンコー</sub><br>efem ¥ 2,800(税別)<br>(3,500)<br><b> 注 購入する</b>                                                                                                    |            |
| 商品詳細画面<br>↓お気に入り<br>ヽ入れる」を<br>ノック       | うで、<br>リス<br>Ker                                  | Kenko PROLO LOLUS PROTECTOR                      | メーカー<br>在庫状況<br>販売価格:<br>(通常価格・                           | ケンコー<br>時価 ¥2,800(税別)<br>は3,500)                                                                                                    |            |
| 商品詳細画面<br>♥お気に入り<br>ヽ入れる」を<br>リック       | 〕で、<br>リス<br>:<br>:<br>:<br>:<br>:<br>:<br>:<br>: | NKO                                              | メーカー<br>在庫状況<br>販売価格:<br>(道常価格)                           | ケンコー<br>#価 ¥2,800(税別)<br>(3,500)                                                                                                    |            |
| 商品詳細画面<br>►お気に入り<br>►入れる」を<br>ノック       | īで、<br>リス<br>:<br>Ker<br>携                        | nko PROI D LOTUS PROTECTOR                       | メーカー<br>在庫状況<br>販売価格:<br>(通常価格)                           | ケンコー<br>新価 ¥2,800(税別)<br>f3,500)                                                                                                    |            |
| 商品詳細画面<br>►お気に入り<br>►入れる」を<br>ノック       | oで、<br>リス<br>:<br>Kei<br>招                        | Kenke PROJ D LOTUS PROTECTOR                     | メーカー<br>在庫状況<br>販売価格:<br>(通常価格)                           | ケンコー<br>音価 ¥2,800(税別)<br>¥3,500)<br>♥ 購入する ・<br>★ お気に入りリストへ入れる ・                                                                                                    |            |
| 商品詳細画面<br>♥お気に入り<br>ヽ入れる」を<br>ノック       | īで、<br>リス<br>:<br>:<br>:<br>:                     | Kenks PROID LOTUS PROTECTOR                      | メーカー<br>在庫状況<br>販売価格:<br>(道常価格:<br>R                      | ケンコー<br>まま、2,800(税別)<br>ま3,500)                                                                                                    |            |
| 商品詳細画面<br>►お気に入り<br>►入れる」を<br>ノック       | īで、<br>リス<br>:<br>:<br>:<br>:<br>:                | kenke PROID LOTUS PROTECTOR                      | メーカー<br>在庫状況<br>販売価格:<br>(通常価格)                           | ケンコー<br>新価 ¥2,800(税別)<br>f3,500)                                                                                                    |            |
| 商品詳細画面<br>▶お気に入り<br>▶入れる」を<br>ノック       | うで、<br>リス                                         | Kenke PROID LOTUS PROTECTOR                      | メーカー<br>在庫状況<br>販売価格:<br>(通常価格)                           | ケンコー<br>新編 ¥ 2,800(税別)<br>*3,500)<br>*3,500)<br>* 訪気に入りリストへ入れる<br>・<br>・<br>・<br>・<br>・<br>・<br>・<br>・<br>・<br>・<br>・<br>・<br>・                                                        | 5          |
| 商品詳細画面<br>►お気に入り<br>ヽ入れる」を<br>ノック       |                                                   | Kenks PROID LOTUS PROTECTOR                      | メーカー<br>在庫状況<br>販売価格:<br>(通常価格)                           | ケンコー<br>ま3,500)<br>ま3,500)<br>ま3,500)<br>た<br>お気に入りリストへ入れる<br>・<br>・<br>・<br>・<br>・<br>・<br>・<br>・<br>・<br>・<br>・<br>・<br>・                                                            | <b>3</b> _ |
| 商品詳細画面<br>♥お気に入り<br>▶入れる」を<br>リック       | うで、<br>リス                                         | Kenke PROID LOTUS PROTECTOR                      | メーカー<br>在庫状況<br>販売価格:<br>通常価格:<br>R<br>R<br>C<br>入り<br>をク | <sup>クンコー</sup><br>まま<br>ま3,500)<br>ま<br>ま<br>ま<br>ま<br>ま<br>ま<br>ま<br>ま<br>た<br>、<br>り<br>リ<br>ストへ入れる<br>リ<br>ッ<br>ク<br>、<br>、<br>、<br>、<br>、<br>、<br>、<br>、<br>、<br>、<br>、<br>、<br>、 | <u> </u>   |

### 5・「お気に入り」について

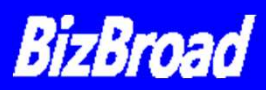

#### B.お気に入りの便利な使い方

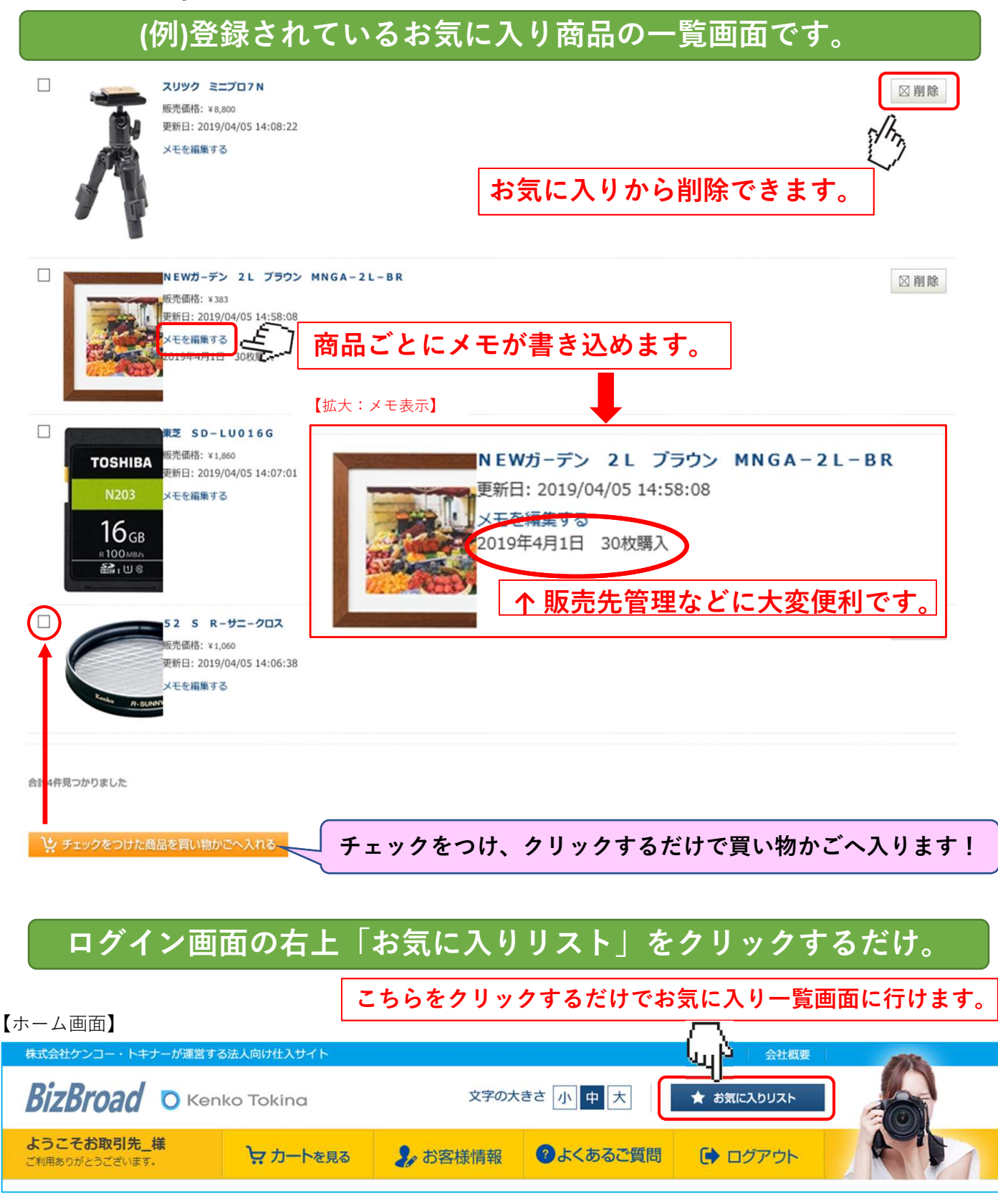

#### 6 ・ 商品表示変更で簡単検索

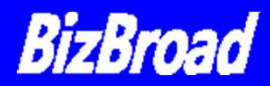

商品の検索の仕方は様々あります。表示方法を変更すると、商品 が探しやすくなります。

#### A.ホーム画面から

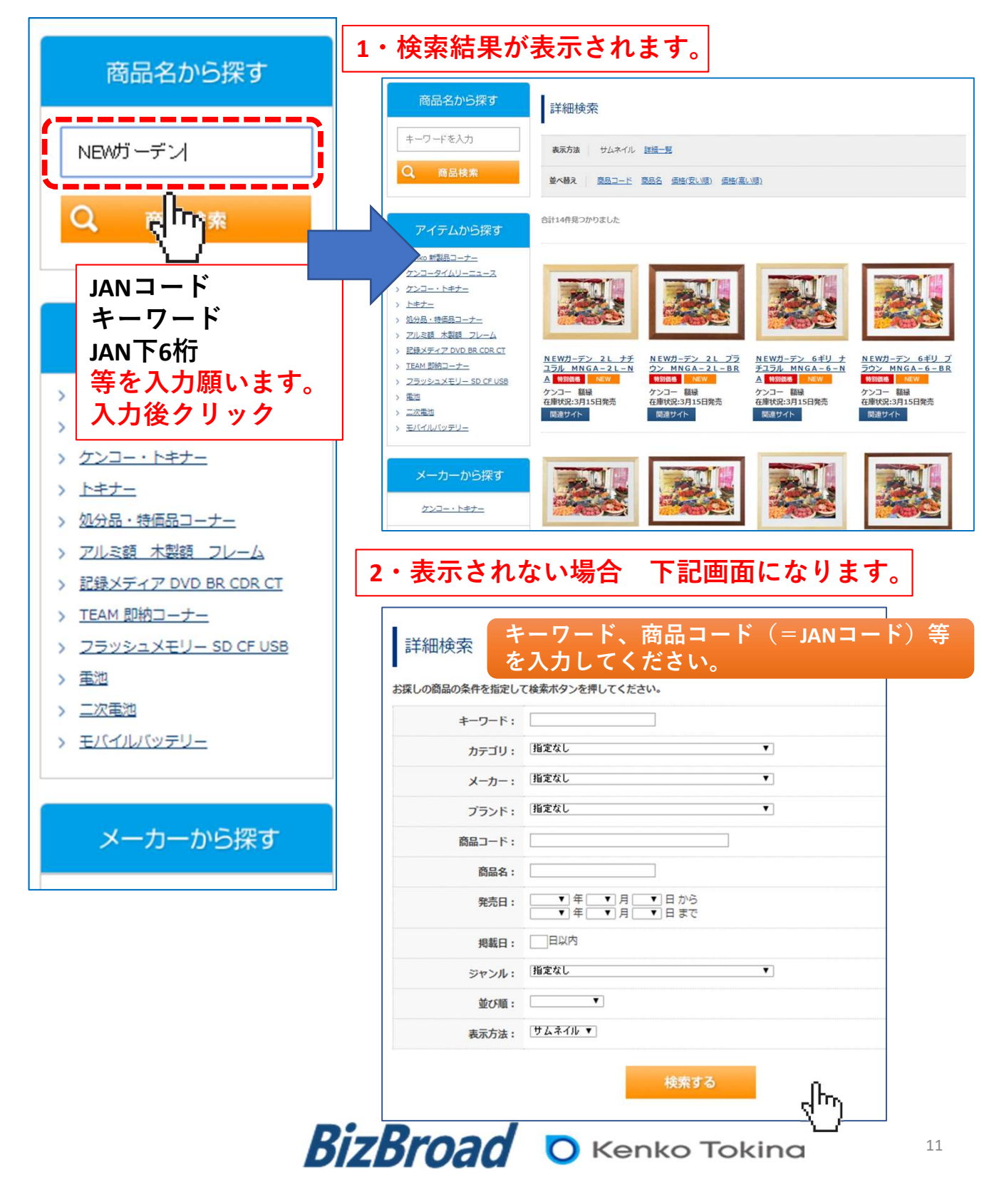

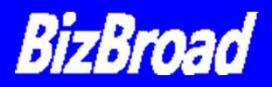

#### B.表示方法/並べ替え

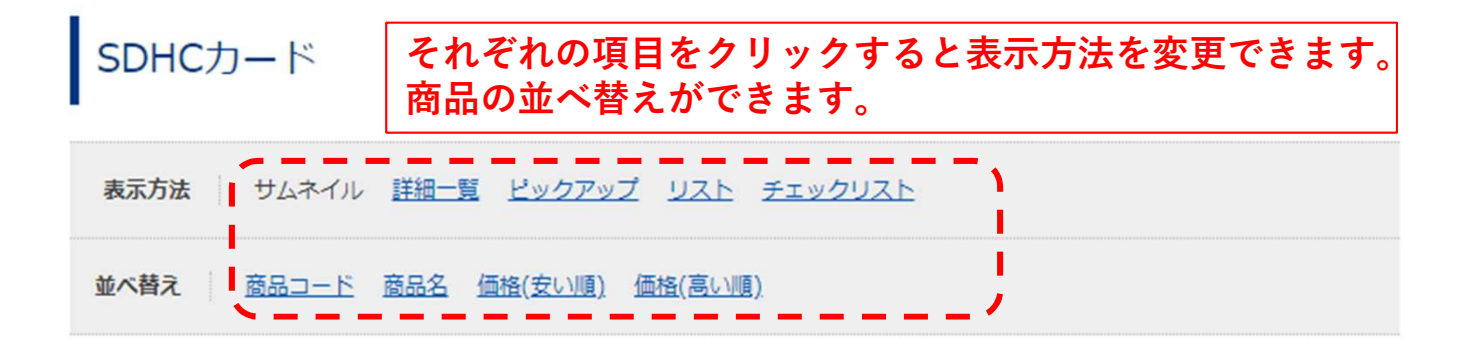

合計23件見つかりました

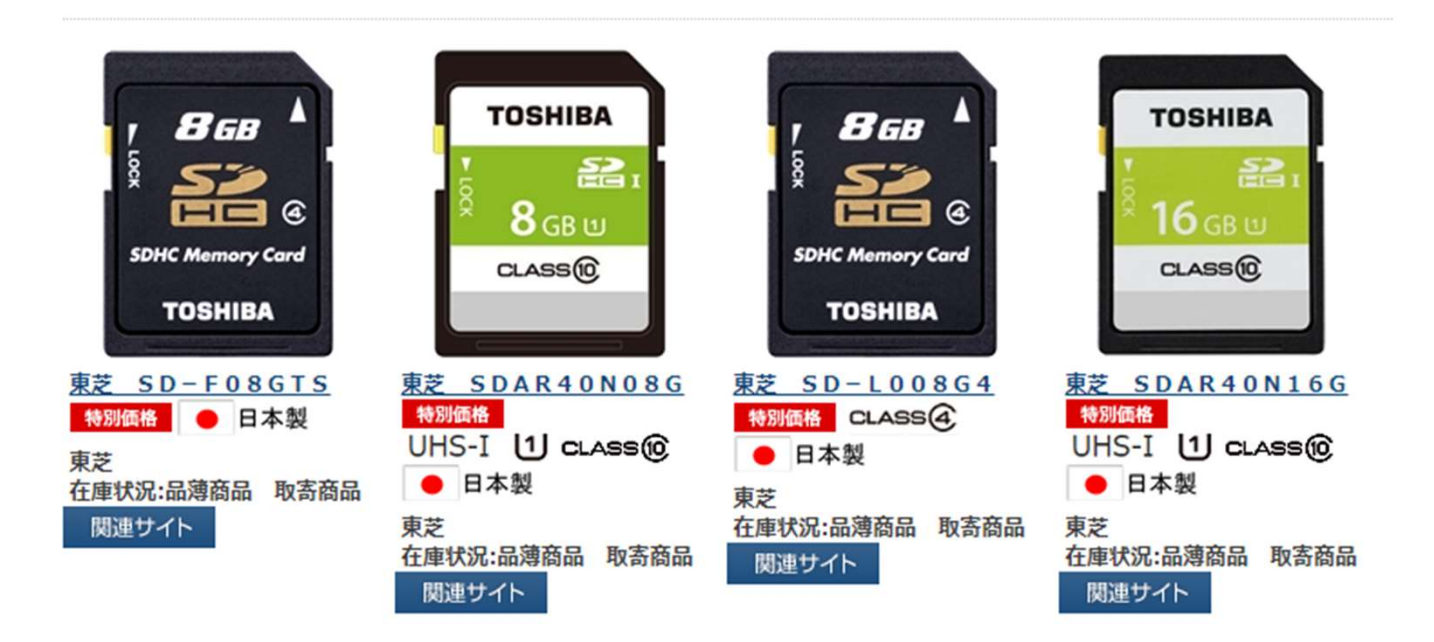

【重要】 表示方法は、商品カテゴリ毎に設定が異なっております。 追加をご希望の場合は事務局まで \*並べ替えは固定表示です。

BizBroad O Kenko Tokina

#### C.サムネイル表示

#### 一度に多くの商品画像・商品名が表示されます。

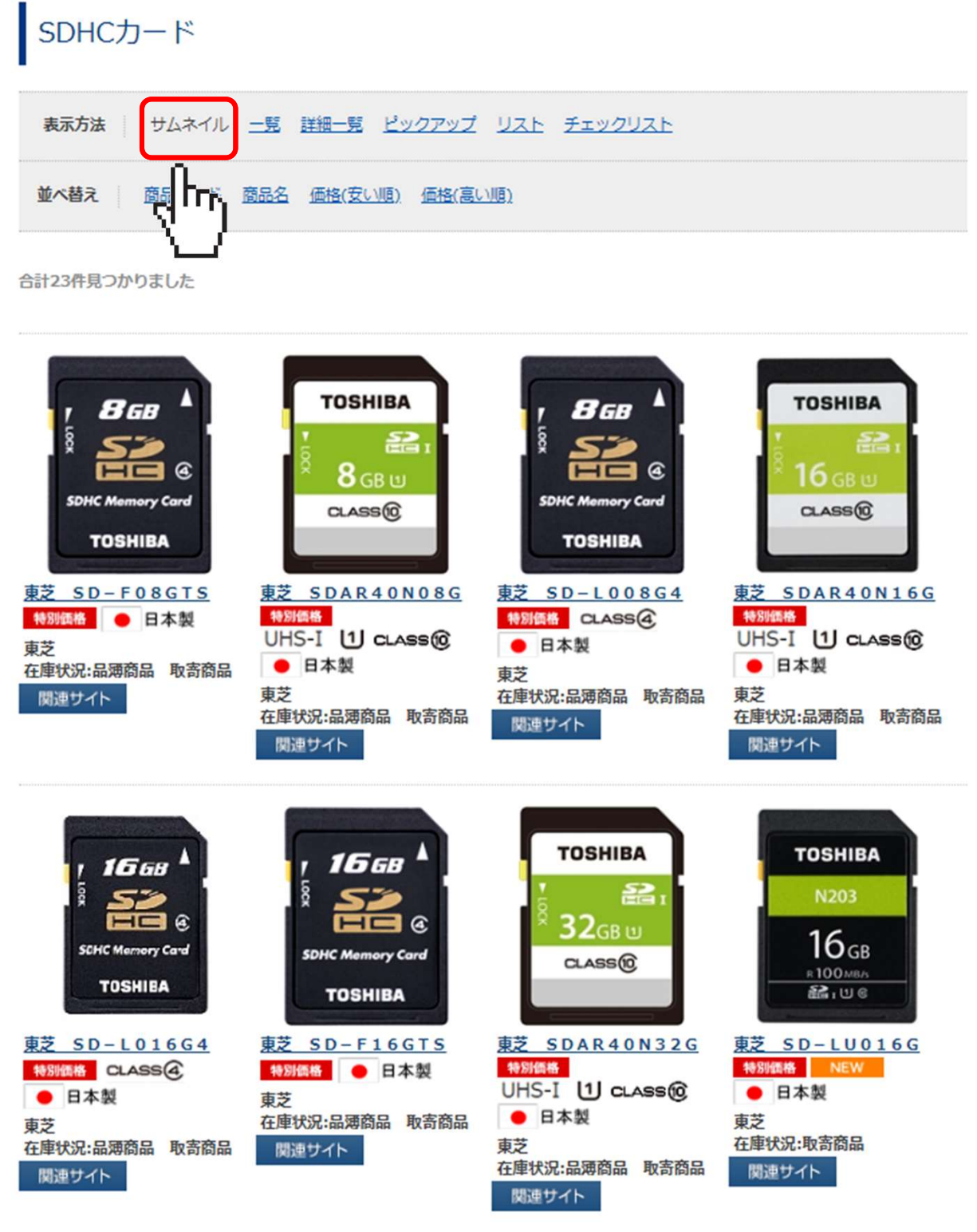

#### D.一覧

#### 一度に多くの商品名・一言コメント・在庫状況が表示されます。

SDHCカード

| 表示方法 步ムネイル 一點                                                   | ま<br>詳細一覧 <u>ピックアップ</u> リスト チェックリスト                                              |                   |
|-----------------------------------------------------------------|----------------------------------------------------------------------------------|-------------------|
| 並べ替え 商品コード                                                      | 西格(安い順) 価格(高い順)                                                                  |                   |
| 合計23件見つかりました                                                    |                                                                                  |                   |
| 商品名                                                             | ー言コメント                                                                           | 在庫状況              |
| <u>東芝 SD-F08GTS</u><br>特別価格 ● 日本製                               | クラス Classs4 容量 8GB                                                               | 品薄商<br>品 取寄<br>商品 |
| 東芝 SDAR40N08G<br>特別価格<br>UHS-I <b>① CLASS⑥</b><br>● 日本製         | Class10 8GB 価格戦略モデル ※日本製                                                         | 品薄商<br>品 取寄<br>商品 |
| <u>東芝 SD-L008G4</u><br>特別価格 CLASS④<br>● 日本製                     | SDHCカード Class4 8GB                                                               | 品薄商<br>品 取客<br>商品 |
| <u>東芝 SDAR40N16G</u><br>特別価格<br>UHS-I <b>① CLASS®</b><br>● 日本製  | Class10 16GB 価格戦略モデル ※日本製                                                        | 品薄商<br>品 取寄<br>商品 |
| <u>東芝 SD-L016G4</u><br>特別価格 CLASS④<br>● 日本製                     | SDHCカード Class4 16GB                                                              | 品薄商<br>品 取客<br>商品 |
| <u>東芝 SD−F16GTS</u><br>特別価格 ● 日本製                               | クラス Classs4 容量 16GB                                                              | 品薄商<br>品 取寄<br>商品 |
| <u>東芝 SDAR40N32G</u><br>特別條格<br>UHS-I <b>U CLASS1©</b><br>● 日本製 | Class10 32GB 価格戦略モデル ※日本製                                                        | 品薄商<br>品 政寄<br>商品 |
| <u>東芝 SD-LU016G</u><br>特別価格 NEW<br>● 日本製                        | UHSスピードクラス1 SDスピードクラス10 最大転送速度 読み出し:<br>100MB/s (読み出し速度は使用する機器等の条件により異なりま<br>す。) | 取寄商<br>品          |

![](_page_14_Picture_1.jpeg)

#### E.詳細一覧

#### 商品画像・商品名・商品コード・在庫状況・詳細コメントが 表示されます。

| 接写リング                                                                                                    |         |                   |                                               |
|----------------------------------------------------------------------------------------------------|---------|-------------------|-----------------------------------------------|
| 表示方法 <u>サムネイル</u> =                                                                                                    | 夏詳細一覧   | <u> ピックアップ</u>    |                                               |
| <u>並べ替え 商品コード</u> 商                                                                                                    | ᢛ᠋ᢩ᠆ᠰᡗ  | <u>頃) 価格(高い順)</u> |                                               |
| 合計4件見つかりました                                                                                                    |         |                   |                                               |
| ******                                                                                                    | デジタルオート | セッシャリングセット MIC    | R04/3 特別價格 HOT !                              |
|                                                                                                    | 商品コード   | 4961607809433     | 接写リングをカメラボディとレンズの間に取り付                        |
| 00                                                                                                    | 品番2     | 80943             | けることで、レンズの最短距離よりさらに被写体                        |
|                                                                                                    | 販売価格    |                   | に近しいて按手規則ででのようになりより。                          |
| and a second second secon | 在庫状況    |                   |                                               |
|                                                                                                    | 関連サイト   |                   |                                               |
|                                                                                                    | デジタルオート | セツシヤリングセット アルフ    |                                               |
|                                                                                                    | 商品コード   | 4961607834008     | 接与リンクをカメラホティとレンスの間に取り付けることで、レンズの最短距離よりさらに被写体  |
|                                                                                                    | 品番2     | 83400             | に近づいて接写撮影できるようになります。                          |
| A REAL PROPERTY OF THE                                                                                                    | 販売価格    |                   |                                               |
|                                                                                                    | 在庫状況    |                   |                                               |
|                                                                                                    | 関連サイト   |                   |                                               |
|                                                                                                    | デジタルオート | セツシヤリングセット EOS    | EF/EF-S 特別価格 HOT!                             |
|                                                                                                    | 商品コード   | 4961607833353     | 接写リングをカメラボディとレンズの間に取り付                        |
|                                                                                                    | 品番2     | 83335             | けることで、レンズの最短距離よりさらに彼写体<br>に近づいて接互場形できるようになります |
|                                                                                                    | 販売価格    |                   |                                               |
|                                                                                                    | 在庫状況    |                   |                                               |
|                                                                                                    | 関連サイト   |                   |                                               |
|                                                                                                    |         |                   |                                               |

#### F.ピックアップ

ニコン用

#### 2列表示で商品画像・商品名・詳細コメントが表示されます。

![](_page_15_Figure_4.jpeg)

合計18件見つかりました

![](_page_15_Picture_6.jpeg)

![](_page_15_Picture_7.jpeg)

カメラの液晶保護の必需 品!表示パネル保護フィル ムも付周。真空蒸着技術に よる特殊な多層膜を施した AR (アンチリフレクショ ン)コートが高い光反射防 止性能と視認性を発揮。鉛 筆高度104Hを実現したパ ードコート加工

![](_page_15_Picture_9.jpeg)

特別価格 NEW

![](_page_15_Picture_11.jpeg)

D3400

反射を超えて使り込みを経滅

<u>パラルレス出工</u> 気温がれらず 美しいほより

11A.M. (

<u>液晶プロテクター ニコ</u> ン <u>B600 ヨウ</u>

カメラの液晶保護の必需 品!表示パネル保護フィル ムも付属。真空蒸着技術に よる特殊な多層膜を施した AR (アンチリフレクショ ン)コートが高い光反射防 止性能と視認性を発揮。鉛 筆高度104Hを実現したハ ードコート加工

![](_page_15_Picture_14.jpeg)

#### 液晶プロテクター ニコ ンD3400/D330 0日ウ

カメラの液晶保護の必需 品!真空蒸着技術による特 殊な多層腰を施したAR(ア ンチリフレクション)コー トが高い光反射防止性能と 視認性を発揮。鉛筆高度 26Hを実現したハードコー ト加工

特別価格 HOT!

![](_page_15_Picture_18.jpeg)

カメラの液晶保護の必需 品!真空蒸着技術による特 殊な多層腰を施したAR(ア ンチリフレクション)コー トが高い光反射防止性能と 視認性を発揮。鉛筆高度 32Hを実現したハードコー ト加工 特別価格 HOT!

![](_page_15_Picture_21.jpeg)

![](_page_15_Picture_23.jpeg)

カメラの液晶保護の必需 品!真空蒸着技術による特 殊な多層版を施したAR(ア ンチリフレクション)コー トが高い光反射防止性能と 視認性を発揮。鉛筆高度 21Hを実現したハードコー ト加工

![](_page_15_Picture_25.jpeg)

![](_page_15_Picture_26.jpeg)

カメラの液晶保護の必需 品!真空蒸着技術による特 殊な多層膜を施したAR(ア ンチリフレクション)コー トが高い光反射防止性能と 視認性を発揮。鉛筆高度 31Hを実現したハードコー ト加工

![](_page_15_Picture_28.jpeg)

![](_page_15_Picture_29.jpeg)

#### G.チェックリスト

#### 一度に複数の商品を選択・チェックして購入出来ます。

| NEWガーデン           |                                                         |                         |
|-------------------|---------------------------------------------------------|-------------------------|
| 表示方法 <u>サムネイル</u> | 一覧 詳細一覧 ビックアップ チェックリスト<br>NEWガーデン 2L ナチユラル M EA-2L-NA   |                         |
|                   |                                                         |                         |
|                   | <b>NEWガーデン 2L プラウン MNGA-2L-BR</b><br>写真の魅力を引き出す         | チェック                    |
|                   | NEWガーデン 6ギリ ナチユラル MNGA-6-NA<br>写真の魅力を引き出す               | 在庫状況:3月15日発売<br>同 一緒に購入 |
|                   | <b>N E Wガーデン 6 ギリ ブラウン MNGA - 6 - B R</b><br>写真の魅力を引き出す | 在庫状況:3月15日発売<br>同 一緒に購入 |
|                   | NEWガーデン W6ギリ ナチユラル MNGA-W6-NA<br>写真の魅力を引き出す             | 在庫状況:3月15日発売<br>同 一緒に購入 |
| い 買い物かご           |                                                         | 」ック→(次ページへ結く            |
| dµ                |                                                         |                         |
| <u>`</u>          | KIZKIOAO O Kenko                                        | Toking <sup>17</sup>    |

![](_page_17_Picture_1.jpeg)

#### G.チェックリスト (前ページ続き)

|                               | 「買い物力             | かご」画面で            | で数量の変             | 更・削除カ          | でき     | ます。  |
|-------------------------------|-------------------|-------------------|-------------------|----------------|--------|------|
| 買い物かご                         | STEP1<br>買い物かごの確認 | STEP2<br>ご注文方法の指定 | STEP3<br>ご注文内容の確認 | STEP4<br>ご注文完了 |        |      |
| <mark>N EWガ</mark> -<br>¥ 383 | -デン 2L ナチユラル MN   | GA-2L-NA          |                   | 数量: 1 4 日      | ¥ 383  | 図削除  |
| N ЕWガ-<br>¥493                | -デン 6ギリ ナチユラル MI  | N G A – 6 – N A   |                   | 数量: 1 + -      | ¥ 493  | ⊠削除  |
| <b>N EWガ-</b><br>¥ 584        | -デン W6ギリ ブラウン MI  | N G A – W 6 – B R |                   | 数量: 1 🖝 🗖      | ¥ 584  | ⊠削除  |
| あと ¥8,540 で送料無料               | 4となります。           |                   |                   | 小計             | ¥1,460 | C両計算 |
|                               |                   | お買い物を続ける          | 購入手続きへ            |                |        |      |

![](_page_17_Picture_4.jpeg)

![](_page_18_Picture_1.jpeg)

#### 買い物かごの状態で商品を追加したら、数量がリセットされた場合

| 買い物かご                       |                   |                              |
|-----------------------------|-------------------|------------------------------|
| STEP1<br>買い物かごの確認<br>ご注文方法  | STEP3<br>ご注文内容の確認 | STEP4<br>ご注文完了               |
| ● 49s ZX プロテクター<br>¥3,904   | Δ                 | 款面: 4 ■ ¥3,904 区 删除          |
| あと ¥6,096 で送料無料となります。       |                   | 小計 ¥3,904 C再計算               |
| お買い物を続                      | 購入手続きへ            | 商品を追加したら<br>カウンターが元に<br>戻った。 |
| STEP1<br>買い物かごの確認<br>ご注文方が  | STEP3<br>ご注文内容の確認 | STEP4<br>ご注文完了               |
| くした 495 ZX プロテクター<br>¥3,904 | B                 | 数量: 1 ■ ¥ 3,904 区 削除         |
| 52S ZX プロデクター<br>¥4,104     | U                 | 数量: 1 【 ■ ¥4,104 🛛 翔 除       |
| あと ¥1,992 で送料無料となります。       |                   | 小計 ¥8,008 C西計算               |
| お買い物を                       | 購入手続きへ            |                              |
| A Aの場合の対処方法                 | 、購入アイテ            | - ム毎に再計算する。 C 東部第            |
| B Bの場合の対処方法                 | 最後に数字             | を変更し、購入手続きへ。                 |
|                             |                   | 購入手続きへ                       |

![](_page_18_Picture_4.jpeg)

![](_page_19_Picture_1.jpeg)

操作方法はお気軽にご相談ください。

問合せ先 株式会社ケンコー・トキナー 東京営業所 BizBroad事務局 TEL 03-6840-1790 Emale : <u>info-biz@kenko-tokina.co.jp</u>

![](_page_19_Picture_4.jpeg)

![](_page_20_Picture_0.jpeg)